# Member Competency Currency & Inspection Tracking in AD2 How To Guide

Knowing how to locate your competencies and required inspections, as well as track their currency requirements to ensure that they always remain current, is the responsibility of every member.

This guide will demonstrate how to track your competencies, the currency tasks involved in maintaining them, as well as ensuring all your required inspections are up to date. This guide will cover the following topics and show you how to...

- Locate your current competencies in AD2
- Access your Member Competency & Member Competency Task records
- How to interpret your Member Competency & Member Competency Task records to ensure you're always up to date with your tasks
- How to verify that your required inspections are current

### Table of Contents

| Locating Your Competency Record(s) in AUXDATA II(AD2)     | 2    |
|-----------------------------------------------------------|------|
| Accessing & Reviewing Your Member Competency (MC) Records | 4    |
| Member Competency (MC) Record                             | 4    |
| Member Competency Task (MCT) Record                       | 6    |
| Additional Competency Examples                            | 8    |
| Locating and Tracking Your Required Inspections           | .11  |
| Uniform Inspections                                       | . 11 |
| Locating Your Uniform Inspection Status                   | 11   |
| Personal Protective Equipment (PPE) Inspections           | . 12 |
| Locating Your PPE Inspection Status                       | 12   |
| Appendix - Reference                                      | .13  |
| A-1: Competency Statuses                                  | . 13 |
| A-2: Maintenance Cycles                                   | . 14 |

## Locating Your Competency Record(s) in AUXDATA II(AD2)

The first step is to log into AUXDATA II(AD2) as you normally do. From the default **Home** page, select *My Competencies* from your member dashboard.

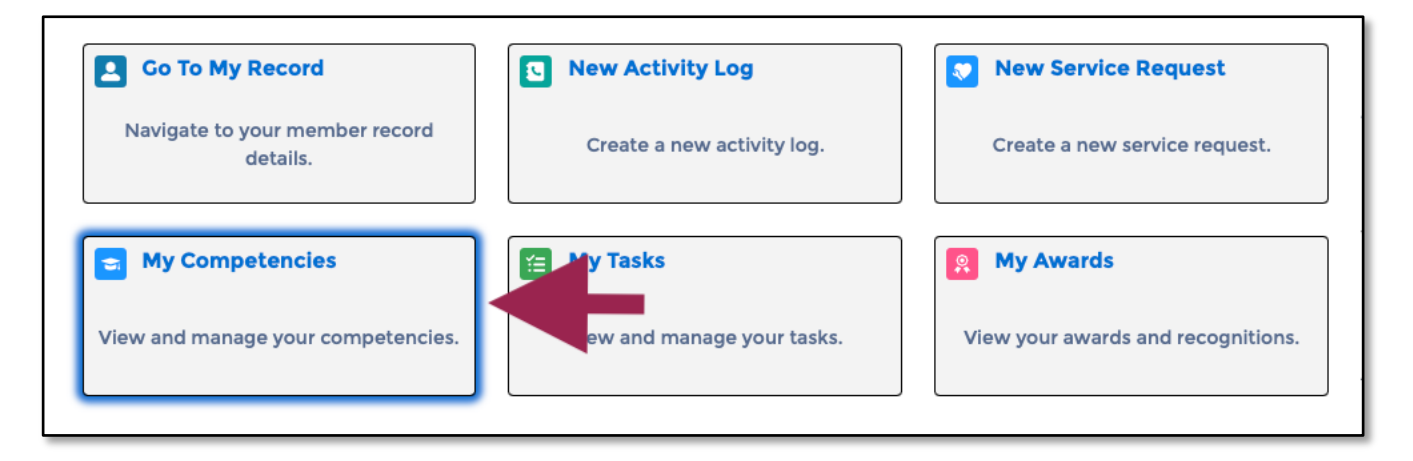

You can also get to your competencies from within your personal record by selecting the **RELATED** tab, scroll down to the *Competency* section and select *View All* 

| DETAIL RELATED WILLS AND     | AVAILABILITY PPE CHATT           | ER        |                             |          |
|------------------------------|----------------------------------|-----------|-----------------------------|----------|
| Competencies (6+)            |                                  |           |                             |          |
| Member Competency Record Num | Competency Type                  | Status    | Original Certification Date |          |
| MC-215216                    | AID TO NAVIGATION VERIFIER - PQS | Archived  | 3/1/2020                    | •        |
| MC-197667                    | AUXCT - CORE TRAINING            | Certified | 6/1/2019                    | •        |
| MC-195603                    | BASIC QUALIFICATION COURSE II    | Certified | 5/29/2019                   | •        |
| MC-202854                    | BOAT CREW CREWMEMBER             | Certified | 7/1/2019                    | •        |
| MC-236328                    | MARINE SAFETY ADMINISTRATIVE &   | Certified | 5/3/2022                    | •        |
| MC-234646                    | RECREATIONAL BOATING SAFETY VI   | Certified | 1/26/2022                   | •        |
|                              |                                  |           |                             | View All |

Once you've located your competencies, you will see this screen....

| Memi<br>Corr | Members > JOHN ADAM DOE<br>Competencies |            |                                                |        |           |                            |              |  |
|--------------|-----------------------------------------|------------|------------------------------------------------|--------|-----------|----------------------------|--------------|--|
| 8 item       | s • Sorted by Con                       | npetency T | ype • Updated a few seconds ago                |        |           |                            | ¢ • C        |  |
|              | Member Com                              | pet 🗸      | Competency Type 1                              | $\sim$ | Status 🗸  | Original Certific $ \lor $ | REYR Start 🗸 |  |
| 1            | MC-215216                               |            | AID TO NAVIGATION VERIFIER - PQS               |        | Archived  | 3/1/2020                   |              |  |
| 2            | MC-197667                               |            | AUXCT - CORE TRAINING                          |        | Certified | 6/1/2019                   |              |  |
| 3            | MC-195603                               |            | BASIC QUALIFICATION COURSE II                  |        | Certified | 5/29/2019                  |              |  |
| 4            | MC-202854                               |            | BOAT CREW CREWMEMBER                           |        | Certified | 7/1/2019                   |              |  |
| 5            | MC-236328                               |            | MARINE SAFETY ADMINISTRATIVE & MGMT SPECIALIST |        | Certified | 5/3/2022                   |              |  |
| 6            | MC-234646                               |            | RECREATIONAL BOATING SAFETY VISITOR            |        | Certified | 1/26/2022                  |              |  |
| 7            | MC-235435                               |            | UNINSPECTED PASSENGER VESSEL EXAMINER          |        | Certified | 3/2/2022                   |              |  |
| 8            | MC-214611                               |            | VESSEL EXAMINER                                |        | Certified | 2/26/2020                  |              |  |

Each column is self-explanatory. If the competency *Status* is ADMIN, REWK, or REYR, then this indicates that one or several currency requirements have not been met. Please refer to appendix <u>A1: Competency Statuses</u> for more information.

To further examine each of your Member Competency (MC) records to see your competency tasks, just click on the MC-999999 number from the *Member Competency Record* column. Further explanation of these records is in the following section below.

## Accessing & Reviewing Your Member Competency (MC) Records

Each Competency has its own record, containing information about the competency and all the associated Member Competency Tasks (MCT). Its these records that will inform you of when your tasks are due, as well as any tasks that may be deficient and cause your competency status to be anything but CERTIFIED.

### Member Competency (MC) Record

The MC record holds all the pertinent information about the competency and any tasks associated with it to maintain currency. The MC record is identified by "**MC**-9999999". All the currency tasks will be listed under the **Tasks(99)** section. The number in the "()" will indicate how many tasks are listed. For a complete list of all the tasks in detail, click *View All*.

For every member the most common competency to watch after is their Auxiliary Core Training or AUXCT status. Using the previous example, let's take look at a member's AUXCT competency record, in this case MC-197667....

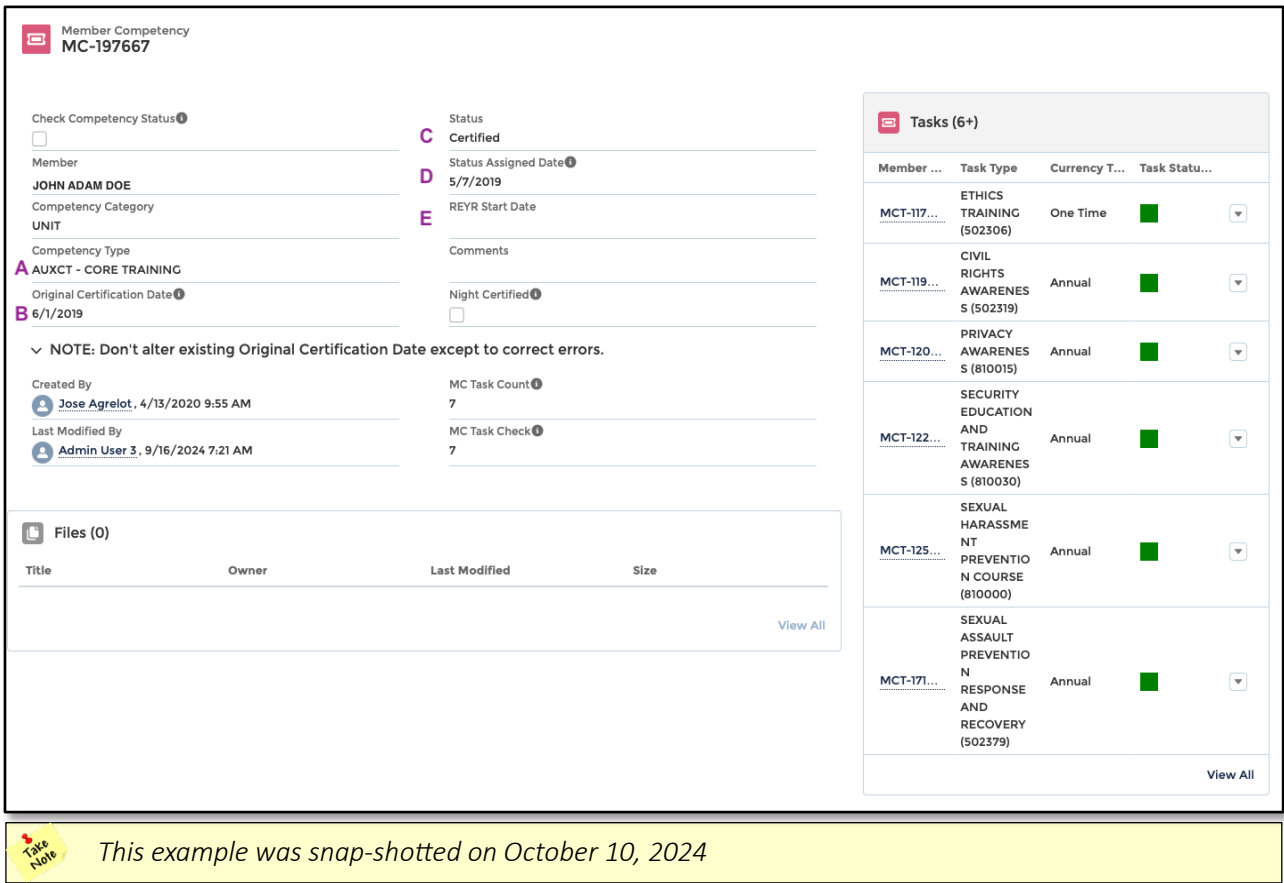

If we look at the this MC, we can see the following:

A - Competency Name

- **B** When the competency was completed.
- **C** Current status
- D When the status was assigned
- **E** The REYR date if applicable

Now if we look at the **Tasks (6+)** section, you'll see each of the Member Competency Tasks identified by a number starting with "MCT-999999" with a color code, indicating the state of the task....

> Green = Completed Yellow = In Progress Red = Incomplete/Overdue

The **Tasks** section will only show the first 6 tasks indicated in by "(6+)". To view all the required tasks, select *View All* at the bottom of the **Tasks** section.

Now let's look at the AUXCT Task List in detail by selecting *View All*. This will give a detail view of each task, its currency type, status, the last time it was completed, and the next time its due.

Once we selected *View All* the Member Competency Task List window appears, and we can now see all the tasks required for currency and their status. At first glance we can see that all the tasks are "in the green" which indicates that this competency is current.

| Memk<br>Task<br>7 item | Member Competencies > MC-197667<br>Tasks<br>7 items • Sorted by Task Status Color • Updated a few seconds ago |                                                          |                 |               |                       |               |        |
|------------------------|----------------------------------------------------------------------------------------------------|----------------------------------------------------------|-----------------|---------------|-----------------------|---------------|--------|
|                        | Member 🗸                                                                                                    | Task Type 🗸                                              | Currency Type 🗸 | Task Statu↓ ∨ | Task Last Comp $\vee$ | Task Next Due | $\sim$ |
| 1                      | MCT-1178076                                                                                                   | ETHICS TRAINING (502306)                                 | One Time        |               | 6/1/2019              |               |        |
| 2                      | MCT-1197638                                                                                                   | CIVIL RIGHTS AWARENESS (502319)                          | Annual          |               | 1/11/2024             | 12/31/2029    |        |
| 3                      | MCT-1208777                                                                                                   | PRIVACY AWARENESS (810015)                               | Annual          |               | 1/11/2024             | 12/31/2029    |        |
| 4                      | MCT-1229431                                                                                                   | SECURITY EDUCATION AND TRAINING AWARENESS (810030)       | Annual          |               | 1/9/2024              | 12/31/2029    |        |
| 5                      | MCT-1250737                                                                                                   | SEXUAL HARASSMENT PREVENTION COURSE (810000)             | Annual          |               | 1/11/2024             | 12/31/2029    |        |
| 6                      | MCT-1715705                                                                                                   | SEXUAL ASSAULT PREVENTION RESPONSE AND RECOVERY (502379) | Annual          |               | 1/9/2024              | 12/31/2029    |        |
| 7                      | MCT-1746124                                                                                                   | SUICIDE PREVENTION (100643)                              | Annual          |               | 9/11/2024             | 12/31/2029    |        |

That said, we still want to know what we need to do to keep it current and which tasks have expiration dates. The first column to review is the *Currency Type*, as this will tell you how often the task needs to be completed, followed by the *Task Last Completed* date and then the *Task Next Due* date.

Reviewing each of the tasks we can see that all of them, except for "Ethics Training" which is a "One-Time" course, has a Currency Type of ANNUAL. ANNUAL however does not necessarily mean every year but rather on an ANNUAL BASIS, and the basis may be different for each task. In the case of AUXCT, the ANNUAL BASIS is every 5 years (quinquennial), which is indicated by the Task Next Due date. For further information on currency types/maintenance cycles see appendix <u>A2: Maintenance Cycles</u>.

After reviewing this record, we can determine that this member's AUCTX competency is current and is not due for renewal (or expires) until Dec 31, 2029. For more detailed information on the MTC record number, please refer to the following section.

### Member Competency Task (MCT) Record

The MCT record displays all the pertinent information about the individual competency task and is displayed across two tabs....

- **DETAILS** Show the pertinent information about the task
- **RELATED** Show the task history, what changes were made to the record and by whom.

For this example, we will use MCT-1197638 from the MC Record example above. For our purpose we'll be focusing only the **DETAILS** tab and the sections within:

| Member Competency Task<br>MCT-1197638 |                            |
|---------------------------------------|----------------------------|
| DETAILS RELATED                       |                            |
| Member Name                           | D Task Last Completed      |
| JOHN ADAM DOE                         | 1/11/2024                  |
|                                       | E Expiry Date              |
|                                       |                            |
| CIVIL RIGHTS AWARENESS (502319)       | Expiry Date Overnoe        |
| A <sup>Currency</sup> Type            | Expiry Override Notes      |
| Annual                                |                            |
| Task Status Color                     | Expiry Override Policy Ref |
| Task Status Color Text                | Task Next Due              |
| Green                                 | L 12/31/2029               |
| B Days Until Due<br>1,906             |                            |
| C Task Status                         | -                          |
| Completed                             |                            |
| ✓ Competency Task Notes               |                            |
| Task Notes                            |                            |
| > Progressive Totals                  |                            |
| > References                          |                            |

Most of the information in the top default section is self-explanatory, however there's a few fields that are important to take note of that will be of help to you...

A- Currency Type: This describes how often the task is required. This one specifically is "Annual", and as previously discussed is Quinquennial based on the date last completed to the next due. See appendix <u>A2: Maintenance Cycles</u> for information.

**B- Days Until Due:** How many days are left from the time you viewed this record until the due date

**C- Task Status:** This will be one of the following... In Progress, Completed, Expired

**D- Task Last Completed**: This will have the completed date when/if completed

E- Expiry Date & Task Next Due: These dates should be the same

### Other DETAILS Tab Sub-Sections:

### > Competency Notes

This section holds any additional information about the task and is usually blank

### > References

This section contains reference information such as the MC & Member it belongs to, who created the record, who last modified the record, etc.

### > Progressive Totals

This section pertains to those tasks that have a Competency Type of PROGRESSIVE, meaning that their completion is tracked throughout the year until the goal metric is met. This is the more interesting section, as it contains important characteristics of the task.

For this example, we are using the Boat Crew Member progressive task of "BOAT CREWMEMBER U/W HOURS" and only focusing on the *Progressive Totals* section

| ✓ Progressive Totals     |                                |
|--------------------------|--------------------------------|
| Progression Type         | REYR Deficit                   |
| Mission Hours            | 0.00                           |
| 3Cycle Requirement<br>12 | Currency Units 7.00            |
| D                        |                                |
| Lead Units               | Lead Units (1 yr)              |
| 0.00                     | 0.00                           |
| Non-Lead Units 7.00      | Non-Lead Units (1 yr)<br>22.50 |
| Trainee Units            | Trainee Units (1 yr)           |
| 0.00                     | 0.00                           |
| Lead Units (2 yr)        | Lead Units (3 yr)              |
| 0.00                     | 0.00                           |
| Non-Lead Units (2 yr)    | Non-Lead Units (3 yr)          |
| 16.75                    | 10.10                          |
| Trainee Units (2 yr)     | Trainee Units (3 yr)           |
| 0.00                     | 0.00                           |
| Lead Units (4 yr)        | Lead Units (5 yr)              |
| 0.00                     | 0.00                           |
| Non-Lead Units (4 yr)    | Non-Lead Units (5 yr)          |
| 0.00                     | 19.38                          |
| Trainee Units (4 yr)     | Trainee Units (5 yr)           |
| 0.00                     | 22.92                          |

A. Progressive Type: This is the unit of measure used for the requirement/objective, and usually measured in ether <u>Time</u> or <u>Missions Completed</u>. In this sample this task is "BCM U/W(Underway) Hours", so the unit of measure is *Mission Hours* (Time). If this task was associated to the Vessel Examiner (VE)Competency it would be *Exams Given* (Missions Completed)

**B. Cycle Requirement (CR):** This is how of the Progressive Type is required for the Cycle, in this case the cycle is a year, and for this BCM sample the requirement is 12 Mission Hours. On the other hand, for a VE the CR is 5 exams/year

**C. Currency Units:** How much of the CR has been completed to date. In this case the member has completed 7 or the 12 hours required for the year

**D. Units:** This section displays how many Units were completed over the years since the competency started based on the position/role the member was participating as during the task: Lead, Non-Lead, Trainee. The first unit

section is the current year represented by "[Lead/Non-Lead/Trainee] Units", and going back the past years 5 years, "[Lead/Non-Lead/Trainee] Units (X yr)". In this case you can see that the current year reflects the "Currency Units" of "7.00", "1 yr" reflects the previous year, and so on. In this sample specifically, year 3 & 4 represents 2021 & 2020 respectfully and you can see that in neither year the Cycle Requirement of 12 was not met, however due to COVID restriction during this period all were exempt from currency requirements and the competency remained CERTIFIED.

### Additional Competency Examples

This next example will focus on another's member's Boat Crew Member(BCM) competency....

| MC-215219       AID TO NAVIGATION VERIFIER - PQS       Archived       3/1/2020         MC-1616333       AUXCT - CORE TRAINING       certified       3/8/2017         MC-206860       BASIC QUALIFICATION COURSE II       certified       4/26/2023         MC-135861       BOAT CREW CREWMEMBER       REVR       9/1/2009         MC-1320653       INSTRUCTOR       certified       8/25/2010         MC-13860       PERSONAL WATERCRAFT OPERATOR       Archived       4/25/2010         MC-13860       PERSONAL WATERCRAFT OPERATOR       Archived       4/25/2010         MC-13860       PERSONAL WATERCRAFT OPERATOR       Archived       Mc/10/2009         MC-13860       PERSONAL WATERCRAFT OPERATOR       Archived       Mc/10/2010         MC-13886       MC-13886       Mc/10/2010       Mc/10/2010       Mc/10/2010         Mc/13886       Mc/13886       Mc/13886       Mc/10/2010       Mc/10/2010         Mc/13886       Mc/13886       Mc/13886       Mc/13886       Mc/13886       Mc/13886         Mc/13886       Mc/13886       Mc/13886       Mc/13886       Mc/13886       Mc/13886       Mc/13886         Mc/13886       Mc/13886       Mc/13886       Mc/13886       Mc/13886       Mc/13886       Mc/13886       Mc/13886                                                                                                    | <b>•</b>                              |  |  |
|----------------------------------------------------------------------------------------------------|---------------------------------------|--|--|
| MC-161633       AUXCT - CORE TRAINING       Certified       3/8/2017         MC-2068800       BASIC QUALIFICATION COURSE II       Certified       4/26/2023         MC-113366       BOAT CREW CREWMEMBER       REVR       9//2009         MC-113366       INSTRUCTOR       Certified       8/25/2010         MC-11940       PERSONAL WATERCRAFT OPERATOR       Archived       4/16/2010         MC-119306       PERSONAL WATERCRAFT OPERATOR       Archived       4/16/2010         MC-119306       PERSONAL WATERCRAFT OPERATOR       Archived       4/16/2010         MC-119306       PERSONAL WATERCRAFT OPERATOR       Archived       Mcmore Training Company         Mcmore Company       Status       Status <td></td>                                                                                                    |                                       |  |  |
| MC-206880       BASIC QUALIFICATION COURSE II       Certified       4/26/2023         MC-113386       BOAT CREW CREWMEMBER       REVR       9//2009         MC-120853       INSTRUCTOR       Certified       9/25/2010         MC-113940       PERSONAL WATERCRAFT OPERATOR       Archived       4/16/2010         MC-113386       Maching at their Compatency       Looking at their Compatency         Member       Basic 6+1       Maching at their Compatency       Looking at their Compatency         Member       Basic 6+1       Maching at their Compatency       Maching at their Compatency       Maching at their Compatency         Member       Basic 6+1       Maching at their Compatency       Maching at their Compatency       Maching at their Compatency         Member       Basic 6+1       Maching at their Compatency       Maching at their Compatency       Maching at their Compatency       Maching at their Compatency         Maching at their Compatency       Status       Maching at their Compatency       Maching at their Compatency       Maching at their Compatency         Maching at their Compatency       Status       Maching at their Compatency       Maching at their Compatency       Maching at their Compatency         Maching at their Compatency       Status       Maching at their Compatency       Maching at their Compatency       Maching a                                                                                                    |                                       |  |  |
| MC-13386       BOAT CREW CREWMEMBER       REVR       9//2009         MC-120853       INSTRUCTOR       Certified       8/25/2010         MC-118940       PERSONAL WATERCRAFT OPERATOR       Archived       4/16/2010         Image: Compatibility of the personal watercraft operators       Archived       4/16/2010         Image: Compatibility of the personal watercraft operators       Image: Compatibility of the personal watercraft operators       Image: Compatibility of the persona                                                                                                    | ▼                                     |  |  |
| MC-120853       INSTRUCTOR       Certified       9/25/2010         MC-118940       PERSONAL WATERCRAFT OPERATOR       Archived       4/16/2010         Image: Comparison of the comparison of the compa                                                                                                    |                                       |  |  |
| Mc-118940 PERSONAL WATERCRAFT OPERATOR Archived 4/16/2010     Image: Comparison of the comparison of the comp                                                                                                    |                                       |  |  |
| Member Competency Status Mc-113386  Looking at their Com above, we notice tha competency status Member NMECCH390Y BOX REVR REVR REVR REVR REVR REVR REVR REV                                                                                                    | •                                     |  |  |
| Member Competency<br>MC-113386 Check Competency Status Check Competency Status Status <p< td=""><td>View All</td></p<>                                                                                                    | View All                              |  |  |
| unit Utz       9//2009         Competency Category       REYR Start Date         BOAT       2//5/2044         Competency Type       Comments         BOAT CREW CREWMEMBER       Before recertification check status of: Core Training  <br>Competency Taks   Workshop (as required).       MCT-152       BOAT       we will be able to dee         Original Certification Date       Night Certified       Night Certified       once Per CY       v       we will be able to get         v NOTE: Don't alter existing Original Certification Date except to correct errors.       INTRODUCT<br>ION TO RISK       once Per CY       v       we will be able to get         v NOTE: Don't alter existing Original Certification Date except to correct errors.       INTRODUCT<br>ION TO RISK       one Time       v       v         Q admin User 42, 7//2024 6:44 AM       8       MCT-146       RISK MCMT<br>REFRESHER       Sliding End<br>of Month       sliding End<br>of Month       v       As with the previous<br>more than 6 tasks as<br>competency, by select                                                                                                    | know why.                             |  |  |
| Check Competency Status Status   Member REVR   Member Status Assigned Date   9//2009 9//2009   Competency Task BoAr   2/15/2024 Competency Task   BoAr 2/15/2024   Competency Task BoAr   Competency Task BoAr   Competency Task Mortask   NDTE: Don't alter existing Original Certification Date MC Task Count®   Original Certification Date MC Task Count®   Original Certification Date MC Task Count®   Original Certification Date MC Task Count®   Original Certification Date MC Task Count®   Original Certification Date MC Task Count®   Original Certification Date MC Task Count®   Original Certification Date MC Task Count®   Original Certification Date MC Task Count®   Original Certification Date MC Task Count®   Original Certification Date                                                                                                    | petency section<br>t their BCM        |  |  |
| Competency Category       REVR Stat Date         BOAT       2/15/2024         BOAT       2/15/2024         Competency Type       Comments         BoAT CREW CREWMEMBER       Before recertification check status of: Core Training  <br>Competency Tasks   Workshop (as required).       MCT-i52       CREWMEMB       Progressive       Image: Competency Tasks   Workshop (as required).       MCT-i52       GRCM       Once Per CY       Image: Competency Tasks   Workshop (as required).       MCT-i52       ANNUAL       Once Per CY       Image: Competency Tasks   Workshop (as required).       MCT-i52       GRCM       Once Per CY       Image: Competency Tasks   Workshop (as required).       MCT-i52       ANNUAL       Once Per CY       Image: Competency Tasks   Workshop (as required).       MCT-i52       MCT-i52       MCT-i52       MCT-i52       GRCM       Once Per CY       Image: Competency Tasks   Workshop (as required).       MCT-i52       MCT-i52                                                                                                    | know why.                             |  |  |
| Competency Type       Comments       HOURS       We will be able to de competency is in REY         BoAT CREW CREWMEMBER       Before recertification check status of: Core Training   Competency Task   Workshop (as required).       Once Per CY                                                                                                    | <sup>.</sup> ecord #, MC-11338        |  |  |
| Original Certified       Night Certified       Day Tasks       Competency is in REY         9/1/2009       INTRODUCT<br>ION TO RISK       INTRODUCT<br>ION TO RISK       INTRODUCT<br>ION TO RISK       Dee Time       Image: Competency is in REY         Created By       MC Task Count       10       Image: Course Course C                                                                                                    | termine why the                       |  |  |
| <ul> <li>NOTE: Don't alter existing Original Certification Date except to correct errors.</li> <li>Created By</li> <li>2 Jose Agreiot. 4/13/2020 9:38 AM</li> <li>10</li> <li>Last Modified By</li> <li>Admin User 42, 7/1/2024 6:44 AM</li> <li>Files (0)</li> <li>Course</li> <li>Course</li></ul>                                                                                                    | R and what needs t                    |  |  |
| Last Modified By<br>Admin User 42, 7/1/2024 6:44 AM<br>TCT<br>Files (0)<br>MC Task Check®<br>8<br>MC Task Check®<br>8<br>MC | this competency ba                    |  |  |
| Files (0) competency, by select                                                                                                    | example, there are sociated with this |  |  |
| Title Owner Last Modified Size One Time bottom of the Tasks so ONLINE                                                                                                    | ting View All from                    |  |  |
| View All View All Instruction Constraints on the state of the state of                                                                                                    | Section we can see                    |  |  |

Once we've selected *View All* the Member Competency Task List window appears, and we can now see all the tasks required for currency and their status. The first column to review is the *Currency Type*, as this will tell you how often the task needs to be completed, followed by the *Task Status*.

|   | Member Competencies > MC-113386<br>Tasks |                    |                                                     |                                |                |                  |                   |   |             |
|---|------------------------------------------|--------------------|-----------------------------------------------------|--------------------------------|----------------|------------------|-------------------|---|-------------|
|   | 10 item                                  | s • Sorted by Task | Status Color • Updated a few seconds ago            |                                |                |                  |                   |   | \$\$ ▼ C' ▼ |
|   |                                          | Member 🗸           | Task Type 🗸                                         | Currency Type $\smallsetminus$ | Task Statu ↓ ∨ | Task Last Comp 🗸 | Task Next Due 🛛 🗸 |   |             |
|   | 1                                        | MCT-1555292        | BOAT CREWMEMBER U/W HOURS                           | Progressive                    |                |                  | 12/31/2024        | • |             |
| _ | 2                                        | MCT-1525550        | (BCM) ANNUAL DAY TASKS                              | Once Per CY                    |                | 10/21/2022       | 12/31/2024        | • |             |
|   | 3                                        | MCT-1451673        | INTRODUCTION TO RISK MANAGEMENT LMS COURSE (100202) | One Time                       |                | 1/5/2019         |                   | • |             |
|   | 4                                        | MCT-1463877        | ANNUAL RISK MGMT TCT REFRESHER TRAINING             | Sliding End of                 |                | 4/25/2024        | 7/31/2025         | • |             |
|   | 5                                        | MCT-1499353        | ICS100 - INTRODUCTION TO ICS ONLINE                 | One Time                       |                | 9/2/2008         |                   | • |             |
|   | 6                                        | MCT-1509711        | ICS700 INTRO TO NATIONAL INCIDENT MANAGEMENT SYSTEM | One Time                       |                | 9/2/2008         |                   | • |             |
|   | 7                                        | MCT-1530500        | (BCM) ANNUAL NIGHT TASKS                            | Once Per CY                    |                |                  |                   | • |             |
|   | 8                                        | MCT-1535450        | (BCM) ANNUAL NIGHT U/W HOURS                        | Once Per CY                    |                |                  |                   | • |             |
|   | 9                                        | MCT-1547638        | QE APPROVAL CREW                                    | Annual                         |                | 10/21/2022       | 12/31/2025        | • |             |
|   | 10                                       | MCT-1562946        | OPERATIONS WORKSHOP                                 | Workshop                       |                | 4/29/2024        | 12/31/2024        | - |             |

Disregarding those tasks with a green status, let's focus on the two at the top....

- This first task "BOAT CREWMEMBER U/W HOURS" (MCT-1555292) has a Competency Type of "Progressive", meaning that this is accumulated throughout the year to reach a certain objective requirement, and differ in definition depending on the competency. As previously discussed, objectives are based on either Time or Missions Completed, in this case it is Time expressed as "number of hours". As this screenshot was captured in Oct, 2024, this task is still in the process of being completed prior to its due date of 12/31/2024, hence the yellow status. It is still a valid task to complete event though the member is in REYR, as to recertify this task will still need to be completed and assumption is that they may complete it in the current year. With that, we can determine that this task is not the reason for the REYR status.
- The second task however, "(BCM) ANNUAL DAY TASKS" (MCT-1525550) is an "Once Per CY" type, which means it needs to be completed once every Calendar Year. Looking at the Task Last Completed date of 10/21/2022, it's clear that this task was not completed in 2023, most likely resulting in the REYR status.

- But to be sure, let's look deeper into the MTC record by selecting the MTC Record #, MCT-1525550.

### MCT-1525550

Looking at the MC tasks records from above, we're pretty sure that the reason for the REYR is the failure to meet the "(BCM) ANNUAL DAY TASKS", but let's confirm that by reviewing the MCT record for the task....

| Member Competency Task<br>MCT-1525550 |   |                                                   |
|---------------------------------------|---|---------------------------------------------------|
| DETAILS RELATED                       |   |                                                   |
| Member Name<br>JANE DOE               |   | Task Last Completed 10/21/2022                    |
| Competency<br>BOAT CREW CREWMEMBER    |   | Expiry Date<br>12/31/2024                         |
| Task Type<br>(BCM) ANNUAL DAY TASKS   | Α | Expiry Date Override                              |
| Currency Type<br>Once Per CY          |   | Expiry Override Notes                             |
| Task Status Color                     | В | Expiry Override Policy Ref<br>Task new to CY 2023 |
| Task Status Color Text<br><b>Red</b>  |   | Task Next Due<br>12/31/2024                       |
| Days Until Due 🛈<br>O                 |   |                                                   |
| Task Status<br>Expired C              |   |                                                   |
| ✓ Competency Task Notes               |   |                                                   |
| Task Notes                            |   |                                                   |
| > Progressive Totals                  |   |                                                   |
| > References                          |   |                                                   |

Most of the data here we saw in the MC record, but there's a few items we didn't that will help determine exactly why this competency is REYR.

If we look at the Expiration Override Date(**A**) and the Expiration Override Policy Ref(**B**), we can see that this task was newly introduced in 2023 and therefor required to be completed by 12/31/2023 but was not, hence the Task Status(**C**) of Expired and the state of REYR

After reviewing this data, we can conclude that for this member to re-certify for BCM, they would need to complete this task for 2024, along with any other required tasks for that year, working with the FSO-MT & FSO-IS to ensure proper recording of said tasks.

## Locating and Tracking Your Required Inspections

Like any organization that is public facing and uses safety equipment to perform their tasks, regular inspections are required to maintain uniformity and to keep our members safe. In D11S our inspection cycle is bi-annually and occurs in March and September. These inspections are conducted by designated personnel and recorded in AD2. As with Competency Currency, it is the <u>member's responsibility</u> to ensure that their inspections are current.

### **Uniform Inspections**

Uniform Inspections can occur any time you're in uniform, usually at a flotilla meeting. These inspections are not focused an any one specific uniform and can be applied to any of the Auxiliary uniforms that the member will most likely use during their service. The most common of these uniforms are the Tropical or Trops. If your inspection status is not current, then you may have all your competencies be placed in ADMIN status until your inspection occurs. ADMIN status will prevent you from conducting any competency mission.

For more information on Uniform Inspections, please refer to the <u>AUXMAN Section, CH 10, Section C.1</u> For more information on Uniform Types and how to obtain them, please refer to the <u>Interactive USCG Auxiliary Uniform Guide</u>

### Locating Your Uniform Inspection Status

To locate your inspection status, log into AD2 and from the Home dashboard page, select the **Go To My Record** button

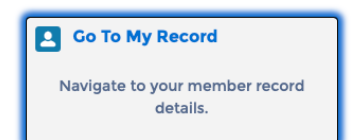

Once your record appears, it will default to the **DETAIL** page. Under the *General Information* section, you will find your *Uniform Last Inspected* date. If the inspection did not occur in either March or September of the current calendar year(CY), then you are overdue and need to contact your Flotilla Commander(FC) to schedule an inspection.

| Member<br>Mr. JOHN ADAM DOE                 |                     |                                 |                                 |
|---------------------------------------------|---------------------|---------------------------------|---------------------------------|
| Unit Name Unit Number<br>DANA POINT 1140608 | Member Status<br>BQ | Boating Safety Course Completed |                                 |
| DETAIL RELATED SKILLS AND AVAILA            | BILITY PPE CH       | ATTER                           |                                 |
| Member ID<br>0000000                        |                     |                                 | Member Status<br>BQ             |
| Name<br>Mr. JOHN ADAM DOE                   |                     |                                 | Member Status Date  6/12/2019   |
| Unit Name<br>DANA POINT                     |                     |                                 | Years Active<br>5.44            |
| Unit Number<br>1140608                      |                     |                                 | Dues Type<br>Dues Type 1        |
| Initial Enrollment Date 5/6/2019            |                     |                                 | Boating Safety Course Completed |
| Flotilla Date<br>5/6/2019                   |                     |                                 | Internal User ID JOHN ADAM DOE  |
| ✓ General Information                       |                     |                                 |                                 |
| Uniform Exempt                              |                     |                                 | Vendor Name                     |
| Uniform Last Inspected<br>9/7/2024          |                     |                                 | Vendor Number                   |
| Basic Quantication Course (BQC2) RQD        |                     |                                 | Activity Log Approver           |
| BQC2 Certified                              |                     |                                 | PPE Manager                     |
| AUXCT Core Certified                        |                     |                                 |                                 |

### Personal Protective Equipment (PPE) Inspections

Not all competencies require PPE. Currently only Vessel Examiner, PWC Operator, AUXPAD(Paddle-craft Operator), and Boat Crew/Coxswain require PPE. If you hold one of these competencies, then this section is for you, and as with the uniform inspections it is your responsibility to ensure that your PPE inspection is up to date.

#### Locating Your PPE Inspection Status

To locate your inspection status, log into AD2 and from the home dashboard page, select the **Go To My Record** button

Once your record appears, select the **PPE** tab. Once on this page you will see all the PPE assigned to you. If you have more than 6 items, then select *View* All from the bottom right to see all your PPE.

The ISCC statuses are as follows: **Green** = Inspection up-to-date **Yellow** = Inspection coming up

**Red** = Inspection past due Like an overdue uniform inspection, if your PPE inspection becomes past due, then any

competency requiring said PPE will go into ADMIN status and will not be removed until the inspection process is satisfied.

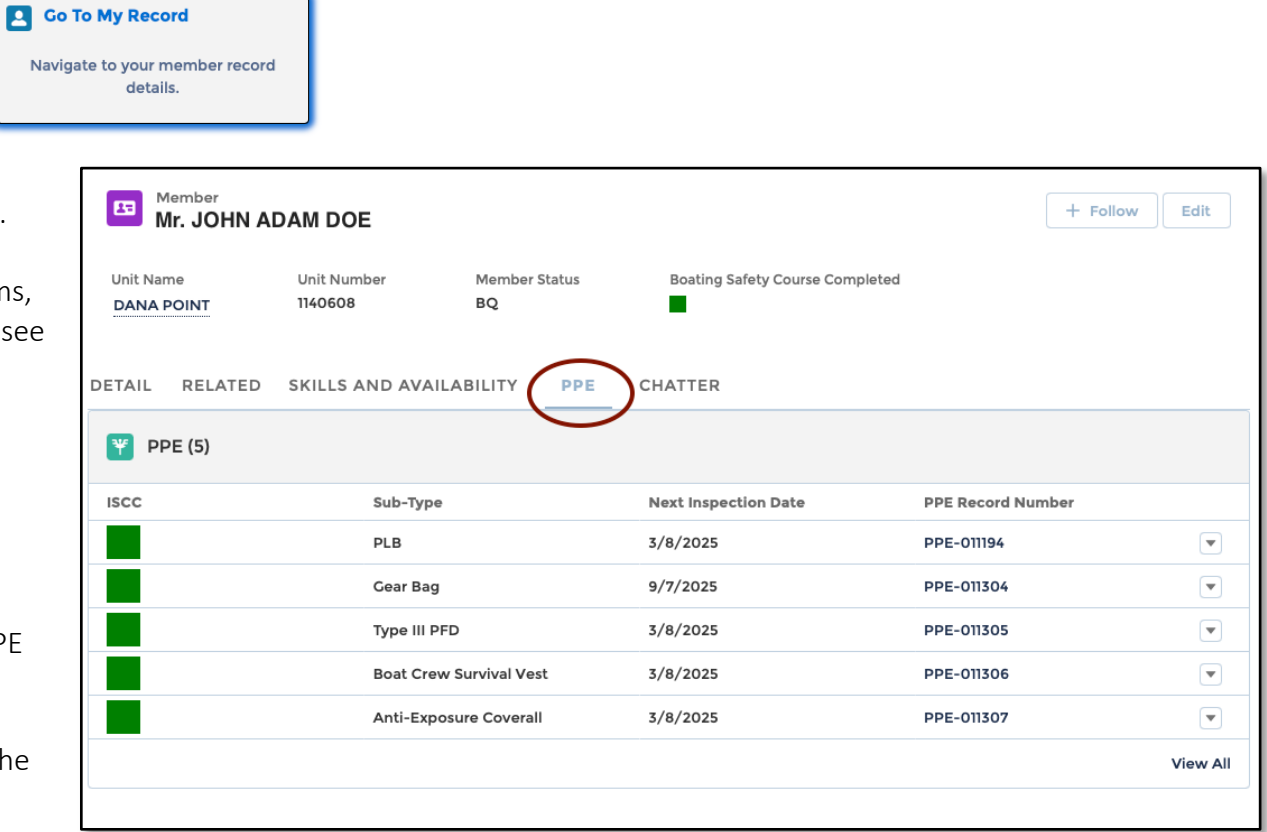

Further detailed information about each piece of your PPE, you can select the associated PPE Record Number(PPE-999999).

# Appendix - Reference

### A-1: Competency Statuses

| Status                          | Description                                                                                                    |
|---------------------------------|----------------------------------------------------------------------------------------------------|
| Admin                           | There is some administrative action that is required by your competency that has not been met. In most cases this is refers to a scheduled event that has not occurred. For example, in the case of Operations, if your PPE has been inspected by its Inspection due date, then your operational competency (PWC, BCM, Coxswain, etc) will be placed into ADMIN status                                                                                                    |
| Archive                         | The member has requested that they would no longer like to keep this competency current. This will also occur if a competency has been in an REYR status for several years. NOTE: If the member desires to reinstate themselves in the competency, then they must re-certify from scratch.                                                                                                    |
| Certified                       | Indicates that the member has kept up on previous currency requirements and is certified to perform mission within said competency.                                                                                                    |
| Not Certified- Trainee          | Indicates person who is in training for the competency. Not all competencies support this status                                                                                                    |
| REWK                            | Indicates Required Workshop has not been completed by 6/30/CY. If a competency is in this status, the member has not lost their certification, however they cannot preform any competency tasks until the workshop is completed. Once completed they must notify their FSO-IS as this status must be updated manually.                                                                                                    |
| REYR                            | Indicates Required Yearly Currency Tasks have not been completed by 12/31 of the previous year. If a competency is in this status then the member lost their certification & cannot perform any competency tasks until the currency requirements are met. Once completed they must notify their FSO-IS as this status must be updated manually. NOTE: Each competency has different recertification rules, so please check with the competency's FSO or FSO-MT for recertification requirements |
| REYR – CHECK FLIGHT             | Has not met annual currency requirements for aviation competency                                                                                                    |
| Superseded by Higher Competency | Certain competencies are pre-req requirements or sub-components for advanced competencies. For example, BCM is a pre-req for Coxswain, so a Coxswain will have this status for their BCM competency.                                                                                                    |

## A-2: Maintenance Cycles

| Status               | Description                                                                                                    |
|----------------------|----------------------------------------------------------------------------------------------------|
| Annual               | Does not necessarily mean every year, but on an annual basis, so the basis may be every 3 years (triannual), 5 years (quinquennial), etc. For Annual tasks due/expiration date(s), the date will always be Dec 31 <sup>st</sup> of the due date year and not X years from the completion date. For example, if the task is required quinquennially and last completed on 9/1/20, then the expiration/next due date would be 12/31/25. |
| Once Per CY          | Once per Calendar Year                                                                                                    |
| Progressive          | The completion progresses through the year until the objective is met. The objective goal number may differ from task to task depending on the competency. For Boat Crew the objective may be in hours. For Vessel Examiner it represents the number of required exams. For a full list of competency requirements please refer to our <u>Annual Competency Currency Requirements</u> table.                                          |
| Sliding End of Month | Needs to be completed over a sliding scale based on last completion date, e.g. Every 15 months                                                                                                    |
| Workshop             | Competency workshop completed by June 30 <sup>th</sup> of current year or competency status will be REWK. If not completed by end of current year competency status will become REYR                                                                                                    |
| <i>"_"</i>           | Not Applicable                                                                                                    |